# S'inscrire sur le shop Bechtle

Sur le lien : bechtle.com/fr Cliquer sur l'îcone "buste"

Puis sur "S'inscrire"

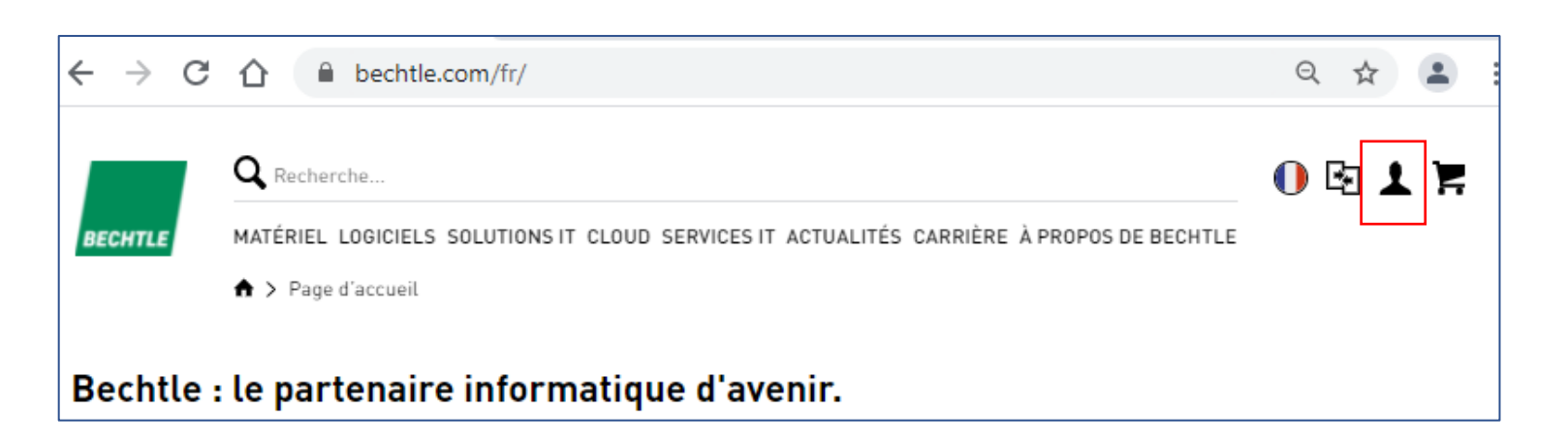

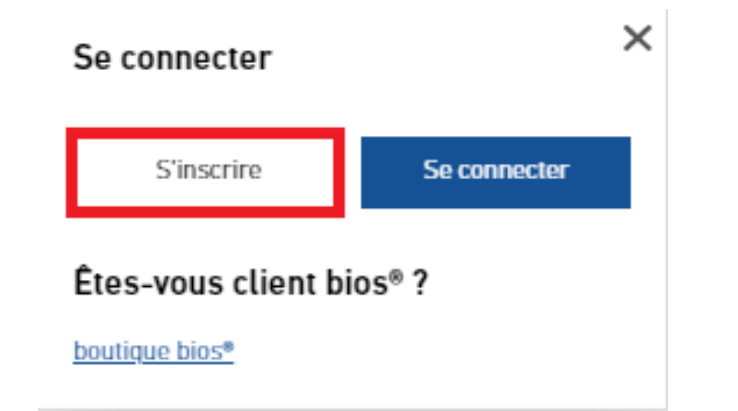

# S'inscrire sur le shop Bechtle

Vous devrez ensuite remplir vos informations.

Mettre **Impérativement** votre adresse e-mail de type :

- Ac-strasbourg.fr
- Ac-nancy-metz.fr
- Ac-reims.fr
- Educagri.fr
- Monbureaunumerique.fr

## Exemple :

Nom : HADJ NACER Prénom : Samir Mail : hadjnacer.samir@ac-reims.fr

#### Inscription

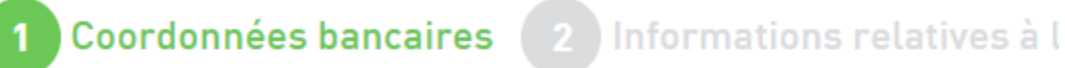

| Prénom*<br>Samir            | Nom*<br>HADJ NACER |   |
|-----------------------------|--------------------|---|
|                             |                    |   |
| Adresse e-mail*             |                    |   |
| samir.hadjnacer@ac-reims.fr |                    |   |
|                             |                    |   |
| Mot de passe*               |                    | 6 |
| •••••                       |                    |   |
| Répéter le mot de passe*    |                    |   |
| •••••                       |                    |   |
| Téléphone                   |                    |   |
| 03 69 06 34 39              |                    |   |
|                             |                    |   |

# S'inscrire sur le shop Bechtle

Coordonnées bancaires 2 Informations relatives à la société N° de TVA intracommunautaire ou numéro client Société (ligne 1) \* Samir HADJ NACER (RGE) Société (ligne 2) Société (ligne 3) Ville\* 67120 MOLSHEIM Rue\* 30 RUE DES VERGERS Frankreich

Remplir :

Société : Nom, Prénom + (RGE)

Remplir :Code postale, Ville, Rue, Pays (sélectionnez Frankreich)

Pour finir, il vous faut consentir au traitement des données et appuyer sur s'inscrire.

Un mail automatique sera envoyé à l'adresse e-mail indiquée.

Dès réception, cliquez sur « confirmer l'inscription ».

## **Tutoriel : commande RGE**

BECHTLE

. ........

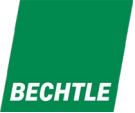

11.1

## Sommaire

## 1) Se connecter à l'espace Bechtle.com

# 2) Ajouter les produits au panier

## 3) Passer commande

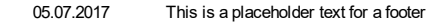

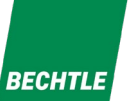

## 1) Se connecter à l'espace Bechtle.com

Rendez-vous sur: <u>https://www.bechtle.com/fr/</u>, puis cliquez sur l'icône

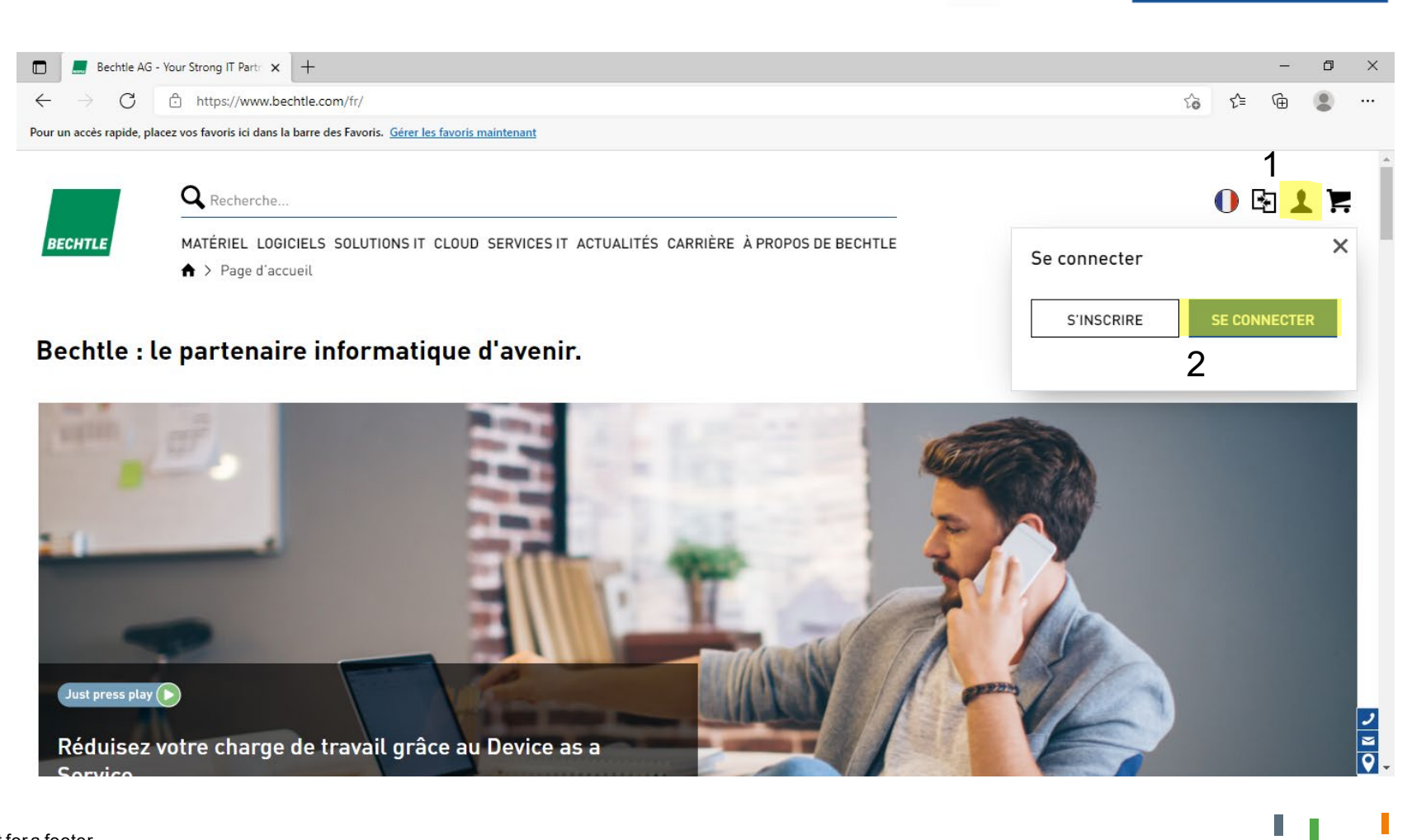

SE CONNECTER

et sur

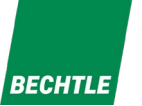

11

#### Renseignez votre adresse email et votre mot de passe, puis cliquez sur « SE CONNECTER »

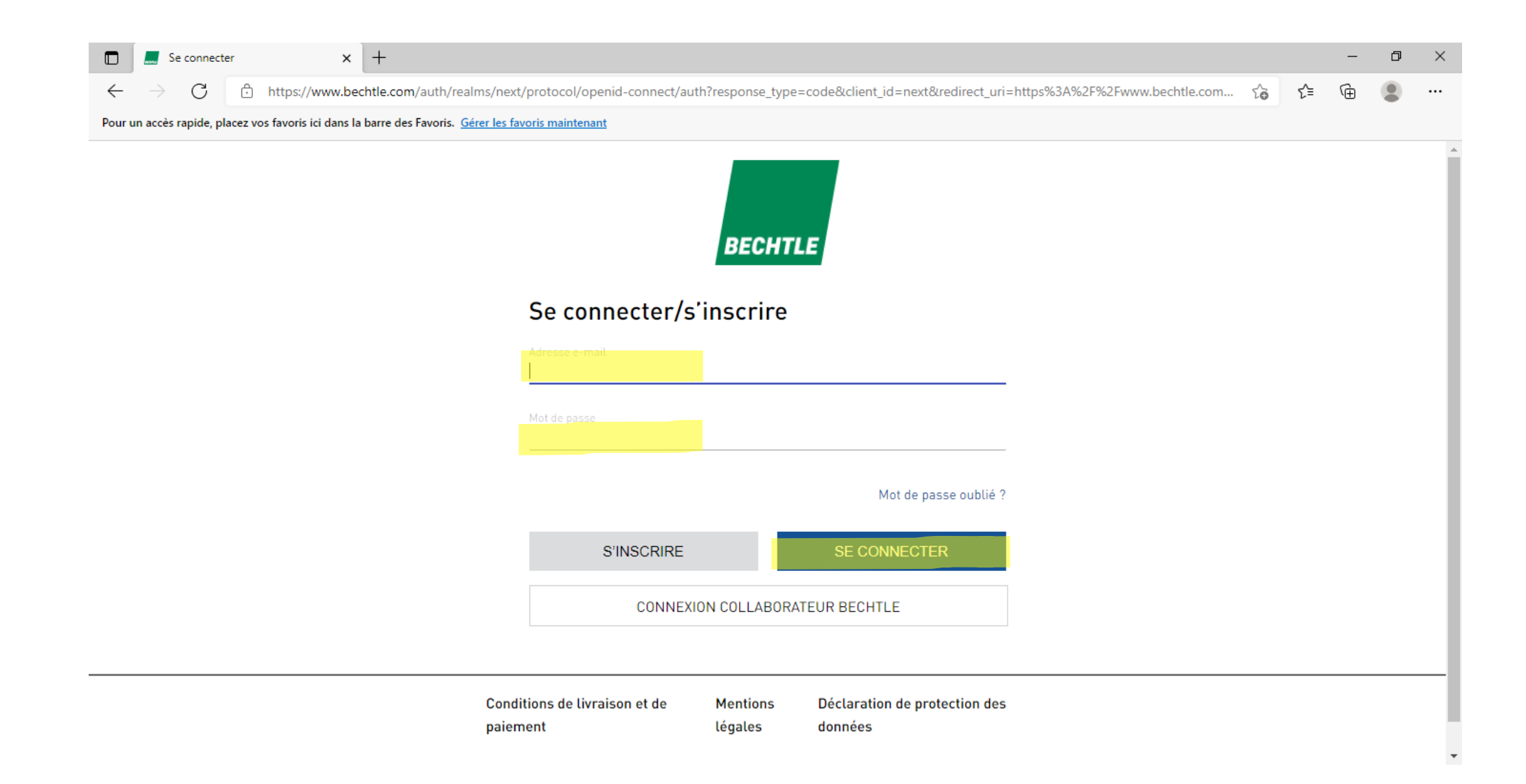

## 2) Ajouter les produits au panier

Pour rajouter les produits à votre panier, il vous suffit de rentrer leurs références dans la barre de recherche :

Exemple avec la référence de l'ordinateur portable à commander : 4542756-05

|         | <b>Q</b> Recherche                    |                                                       | () Ez 🛡 🕥 )                                                              |     |
|---------|---------------------------------------|-------------------------------------------------------|--------------------------------------------------------------------------|-----|
| BECHTLE | MATÉRIEL LOGICIELS SOLUTIONS IT CLOUI | D SERVICES IT ACTUALITÉS CARRIÈRE À PROPOS DE BECHTLE |                                                                          |     |
|         | ♠ > Votre page d'accueil              |                                                       |                                                                          |     |
| Votre p | page d'accueil                        |                                                       |                                                                          |     |
|         |                                       | Bienvenue                                             | Votre interlocuteur                                                      | TLE |
|         | Δ                                     | Compte TEST                                           | Samir Hadj-Nacer                                                         | _   |
| Si      | aisir le logo du client               | REGION GRAND EST MAISON DE LA REGION                  | Téléphone: 03 69 06 34 39<br>E-mail: <u>samir.hadj-nacer@bechtle.com</u> |     |
|         |                                       | MON COMPTE                                            | VOS INTERLOCUTEURS                                                       |     |

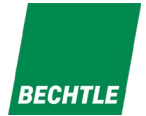

## BECHTLE

## Ajouter les produits au panier

Une fois la référence renseignée dans la barre de recherche, le produit s'affichera en dessous

#### Il vous suffit de cliquer dessus

| 🗖 📕 Votre page                                | d'accueil x +                                                                             | – ø ×     |
|-----------------------------------------------|-------------------------------------------------------------------------------------------|-----------|
| $\leftarrow \  \  \rightarrow \  \   {\tt G}$ | https://www.bechtle.com/fr/dashboard                                                      | ☆ ⊈ @     |
| Pour un accès rapide, pla                     | ncez vos favoris ici dans la barre des Favoris. <u>Gérer les favoris maintenant</u>       |           |
|                                               | CLIENT 9001136034 REGION GRAND EST MAISON DE LA REGION (FR). CLIQUER POUR TERMINER.       |           |
|                                               | Q 4542756-05 RECHERCHE                                                                    | 🕕 🔄 🗟 🜑 📜 |
| BECHTLE                                       | MATÉRIEL LOGICIELS SOLUTIONS IT CLOUD SERVICES IT ACTUALITÉS CARRIÈRE À PROPOS DE BECHTLE |           |
| <b>Acheter dans :</b><br>Ordinateurs porta    | bles                                                                                      |           |
| Les meilleurs pro                             | oduits                                                                                    |           |
|                                               | HP 245 G8 R3 4/128 GB Notebook<br>Référence constructeur : .RGE_MASTER459Y0EC#ABF         |           |
|                                               |                                                                                           | 1         |

#### Ajouter les produits au panier

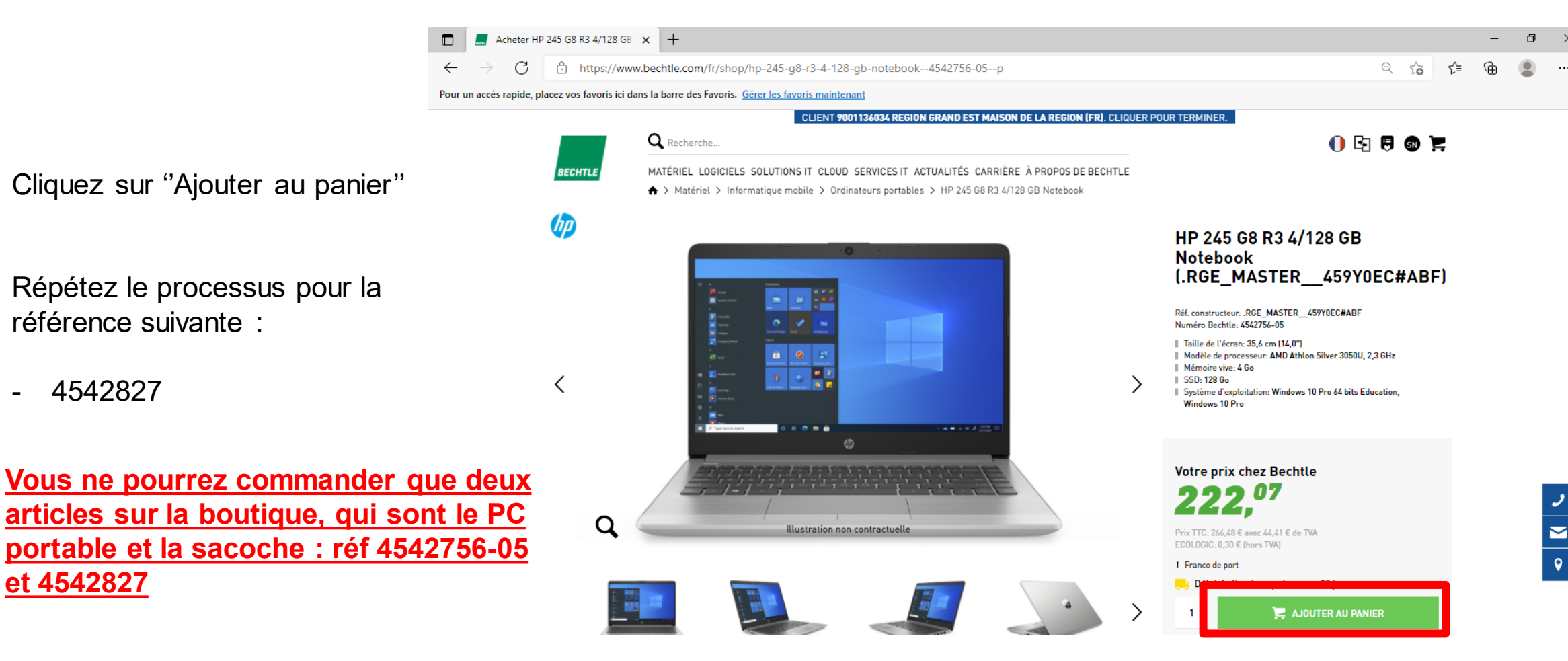

1 I I I I I I I I

7

BECHTLE

05.07.2017 This is a placeholder text for a footer

référence suivante :

4542827

et 4542827

#### Ajouter les produits au panier

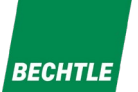

Une fois vos 2 références dans le panier, cliquez sur l'icône panier en haut à droite de votre écran

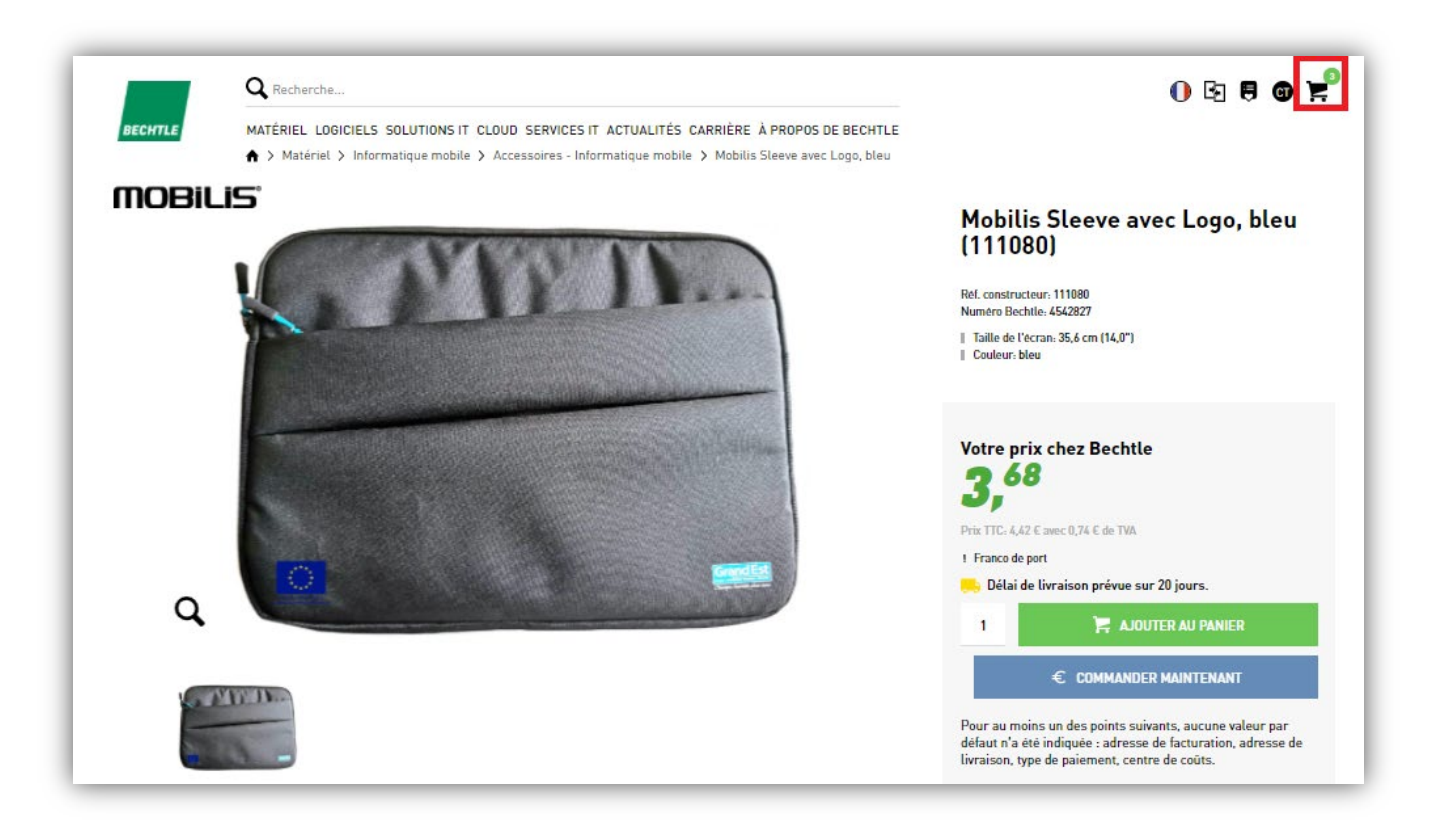

1 I I

1111 I II

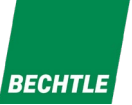

Une fois dans votre panier, cliquez sur "Valider mon panier"

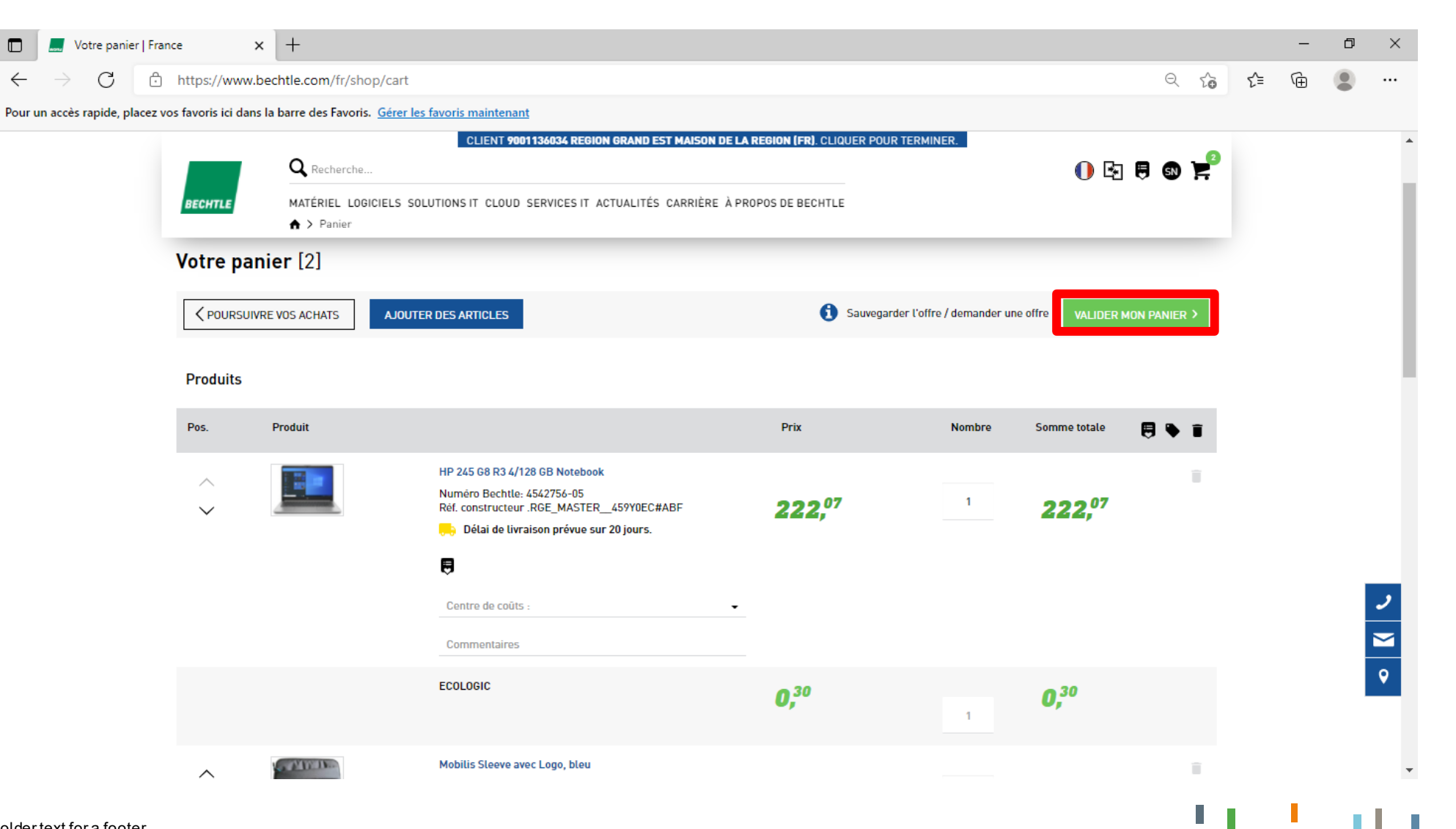

9

1.11

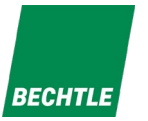

× + 🔜 Payer | France ٥ X 20  $\leftarrow$ C https://www.bechtle.com/fr/shop/checkout/multi/billing-address/choose ₹`≡ Pour un accès rapide, placez vos favoris ici dans la barre des Favoris. Gérer les favoris maintenant CLIENT 9001136034 REGION GRAND EST MAISON DE LA REGION (FR). CLIQUER POUR TERMINER. BECHTLE Adresse de facturation POURSUIVRE VOS ACHATS
 Autres adresses de facturation = Existe dans l'adresse de livraison Q Entrer un terme de recherche RECHERCHER Société Adresse/boîte postale Interlocuteur/-trice Facture au format PDF Numéro client **1 PLACE ADRIEN ZELLER** REGION GRAND EST 67000 II 🌒 9001136034 MAISON DE LA REGION STRASBOURG France ン ビ マ PAGE PRÉCÉDENTE PAGE SUIVANTE Page 1 de 1 5 lignes 💙

1 I I I

1 p. 1

10

Validez l'adresse de facturation renseignée en cliquant sur « UTILISER »

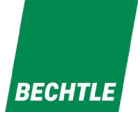

Validez l'adresse de livraison ou modifier-la si besoin

Puis, cliquez sur "Utiliser"

| Adresse de facturation —                | 2 Adresse de livraison —                               | 🕄 Mode de paiement | 💪 Vérifier et commander |
|-----------------------------------------|--------------------------------------------------------|--------------------|-------------------------|
| < PRÉCÉDENT                             |                                                        |                    |                         |
| = Existe dans l'adresse de facturation  |                                                        |                    |                         |
| <b>Q</b> Entrer un terme de recherche   |                                                        |                    | RECHERCHER              |
| Société                                 | <ul> <li>Adresse</li> </ul>                            | Contact / service  |                         |
| REGION GRAND EST<br>MAISON DE LA REGION | 1 PLACE ADRIEN ZELLER<br>67000<br>STRASBOURG<br>France |                    | UTILISER                |
| PAGE PRÉCÉDENTE                         | Page 1 de 1                                            | 5 lignes 💙         | PAGE SUIVANTE           |
| AJOUTER UNE ADRESSE                     |                                                        |                    |                         |
| lacebolder text for a footer            |                                                        |                    | 1 I I I I I I           |

05.07.2017 This is a placeholder text for a footer

11

BECHTLE

Quant au mode de paiement, Choisissez l'option "Paiement par carte de crédit"

| BECHTLE                                                              |                       |
|----------------------------------------------------------------------|-----------------------|
| Adresse de facturation — Adresse de livraison — 3 Mode de paiement — | Vérifier et commander |
| VÊRIFIER ET COMMANDER >                                              |                       |
| Merci de sélectionner un mode de paiement.                           |                       |
| Sur facture                                                          |                       |
| Paiement par carte de crédit                                         |                       |
| Merci de sélectionner une carte de crédit                            |                       |
| VÊRIFIER ET COMMANDER >                                              |                       |
| artext for a footer                                                  | 1 I I I I             |

Un menu déroulement s'ouvrira, où vous devrez sélectionner "Enregistrer une nouvelle carte de crédit"

Pour continuer, cliquez sur "Vérifier et commander"

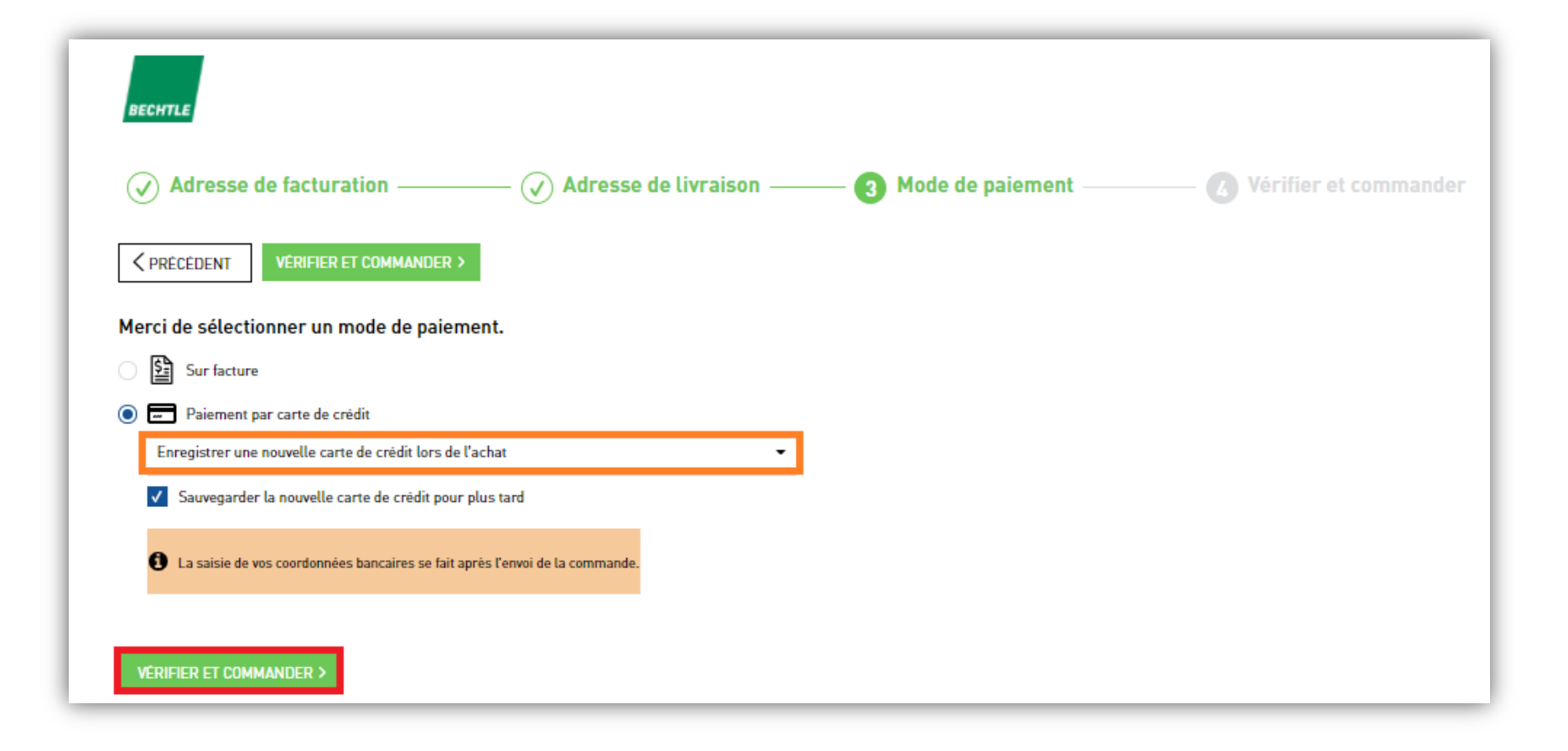

1.

1 I I I I I I I

Descendez au bas de page et cocher la case des conditions générales de vente

Puis cliquez sur "Envoyer la commande"

| Récapitulatif de la commande                                                                                                    |                                                                              |
|----------------------------------------------------------------------------------------------------|------------------------------------------------------------------------------|
| Sous-total :                                                                                                    | 226,05€                                                                      |
| Frais de transaction avec frais<br>de livraison inclus                                                                                                    | 16,67€                                                                       |
| TVA (20 %)                                                                                                    | 48,54 €                                                                      |
| Montant de la<br>commande                                                                                                    | 291,26€                                                                      |
| En envoyant la commande, je confirme avoi<br><u>générales de vente</u> et être d'accord. Le part<br>la commande sera BECHTLE DIRECT S.A.S<br>67129 Molsheim | ir lu <u>les conditions</u><br>tenaire contractuel de<br>., Rue des Vergers, |

ENVOYER LA COMMANDE

1111

14

1 I. I.

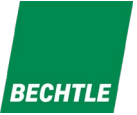

Pour finir, il vous suffira de renseigner le type de carte

| Montant total                                                                    | Veuillez sélectionner votre moyen de paiement préféré: |
|----------------------------------------------------------------------------------|--------------------------------------------------------|
| EUR 276,68                                                                       | Payer par carte.                                       |
| Offre                                                                            | VISA                                                   |
| ferci de votre commande                                                          |                                                        |
| Bénéficiaire                                                                     |                                                        |
| Bechtle direct SAS<br>Le Xenium - Rue des Vergers 30<br>57120 Molsheim<br>France | Annuler                                                |
|                                                                                  |                                                        |

Saferpay - powered by 🖍 🔨

1 I. I.

BECHTLE

#### Et les informations complémentaires

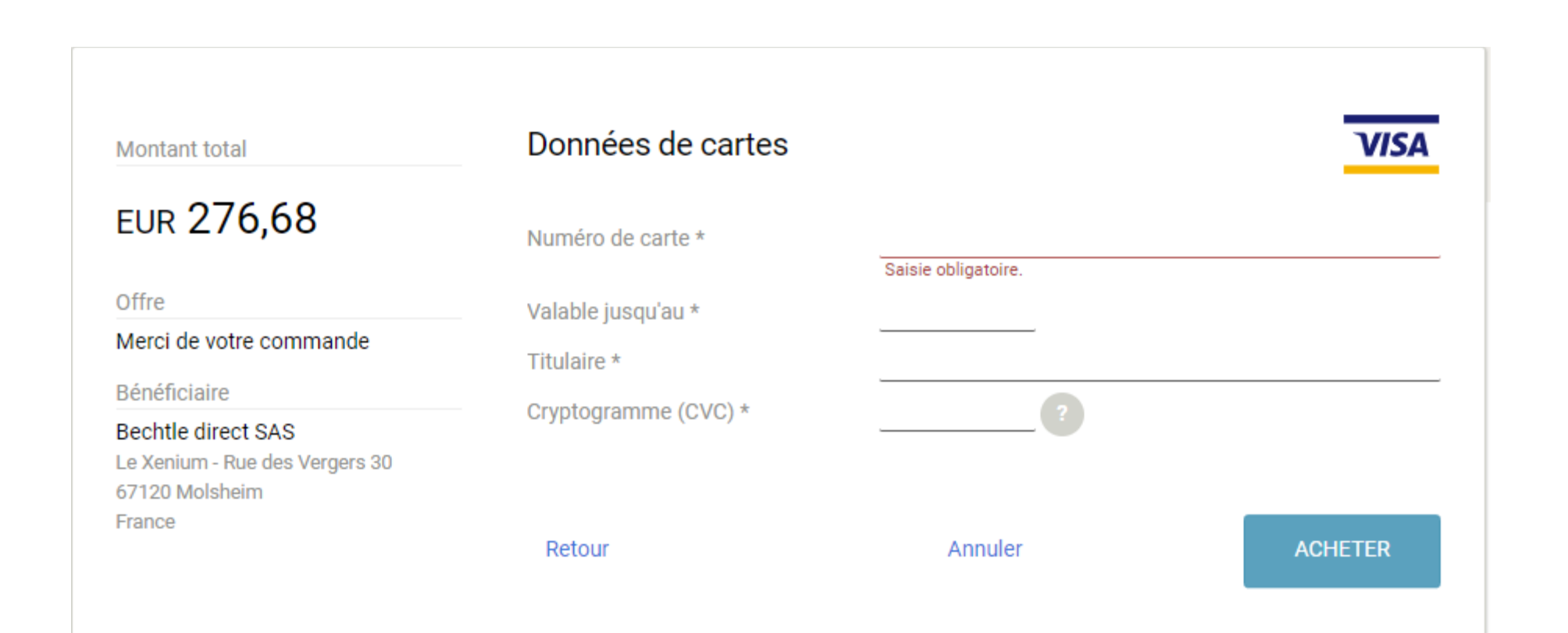

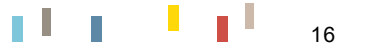